TI-82 Stats.fr

Tracer la courbe représentative de la fonction  $f(x) = \sqrt{(0,3x)^2 + (2-x)^2}$  définie sur l'intervalle [0;2].

Éditer le tableau de valeurs de cette fonction.

*Remarque : les captures d'écran peuvent être légèrement différentes* 

| Touche $f(x)$ .                                                                                                    | Plot2 Plot3                                                            |
|----------------------------------------------------------------------------------------------------|------------------------------------------------------------------------|
| Introduire la fonction par exemple en Y1.                                                                                         | \Y1 <b>⊟</b> \(0.3X) <sup>2</sup> +(2-⊾                                |
| Pour la variable <b>X</b> , utiliser la touche $x, t, \phi, n$ .                                                                  |                                                                        |
| Valider avec la touche <b>entrer</b> .<br>Remarque : bien taper toute la fonction même si tout n'apparaît pas dans la fenêtre ci- | $\begin{vmatrix} \nabla 2 = \\ \nabla 2 = \\ \nabla 2 = \end{vmatrix}$ |
| contre $\sqrt{(0,3x)} + (2-x)$                                                                                                    |                                                                        |

## Régler la fenêtre d'affichage

| Touche <b>fenêtre</b> .                            | WINDOW<br>Xmin=0  |
|----------------------------------------------------|-------------------|
| Régler les paramètres comme sur l'écran ci-contre. | Xmax=2            |
| Touches 🔺 et 💙 pour passer d'une ligne à l'autre.  | Ymin=0            |
| Puis touche <b>graphe</b> .                        | Ymāx=2            |
|                                                    | Yscl=1            |
|                                                    | ₩N E3-1           |
|                                                    | vsci=i<br>↓Xres=1 |

## Tracer la courbe représentative

| Touche graphe.                                                                                                    |  |
|----------------------------------------------------------------------------------------------------|--|
| ⊗ Représenter la fonction obtenue dans le cadre ci-contre.Ne pas hésiter à modifier la fenêtre pour voir ce qui change. |  |
| ⊗ Appuyer sur trace pour déplacer un point de la courbe avec les flèches                                                |  |

## Régler les paramètres du tableau de valeurs

| Instruction déf table (touches 2nde fenêtre).                                                                                                    | TABLE SETUP                             |
|----------------------------------------------------------------------------------------------------|-----------------------------------------|
| Régler les paramètres comme sur l'écran ci-contre.                                                                                                  | Tbl=.1                                  |
| <b>DébTable</b> : valeur initiale (1 <sup>ère</sup> valeur du tableau).<br><b>PasTable</b> : pas du tableau (écart entre deux valeurs successives). | Indent: Ask<br> Depend: <u>Auto</u> Ask |
|                                                                                                    |                                         |

## Afficher le tableau de valeurs

| Instruction table (touches 2nde graphe).                                                                              | X           | Y1                                            |        |  |
|----------------------------------------------------------------------------------------------------|-------------|-----------------------------------------------|--------|--|
| Reproduire la table ci-contre                                                                                         | Q           | 2                                             |        |  |
| Si l'écran n'affiche pas toutes les valeurs<br>souhaitées, on peut se déplacer dans la table à<br>l'aide des flèches. | ų vivitu    | 1.9002<br>1.801<br>1.7024<br>1.6045<br>1.5075 |        |  |
| Quand a-t-on une distance inférieure à 0,6m ?                                                                         | .a<br>Press | 1.4115<br>+ foi                               | r ⊿Tbl |  |